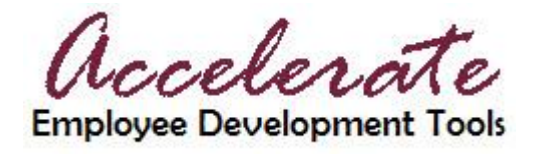

## Job Aid: Accessing Accelerate & Finding School of Medicine Professional Development Resources

## Accessing Accelerate

Before being able to click on any accelerate links, you must be logged in. To do so, please follow these steps:

Step 1: Login to Academica (login.wayne.edu).

| Academica Login                                           |
|-----------------------------------------------------------|
| You have reached a page that requires authentic password. |
| 🐣 Your Wayne State AccessID                               |
| AccessID                                                  |
| G Your Password                                           |
| Password                                                  |
| <i> F</i> arget System                                    |
| Academica -                                               |
| ✓ Login                                                   |

Step 2: Click the *Employee Resources* menu under the WSU Resources section.

| OURCES                            | Q |
|-----------------------------------|---|
| oyee Resources                    |   |
| dministrative Systems             |   |
| ocument Management                |   |
| mployee Self-Service              |   |
| Other Resources                   |   |
| Accelerate - Employee Development |   |
| Training, Seminars, Workshops     |   |
| Wellness Warriors                 |   |
| ch Resources                      |   |
| t Resources                       |   |
| sity Resources                    |   |
| sity Resources                    |   |

Step 3: Click the Other Resources option.

**Step 4:** Click the *Accelerate - Employee Development Tools* link. **Step 5:** Login using your WSU AccessID & password.

## Finding School of Medicine Professional Development Resources

**Step 1:** Once in Accelerate, select *Browse The Catalog* from the navigation bar. The School of Medicine resources are housed under the *University Initiatives* section, and entitled *SOM Faculty Affairs & Professional Development*.

| Quick Links <b>•</b><br>See<br>What's<br>New                            | Recently Viewed <b>v</b><br>View<br>Learning<br>Plan | Browse Visit<br>The Catalog                                                                                                    | Accelerate                                                                                                    |                                                                                                    |   |
|-------------------------------------------------------------------------|------------------------------------------------------|----------------------------------------------------------------------------------------------------|----------------------------------------------------------------------------------------------------|----------------------------------------------------------------------------------------------------|---|
| Score<br>Guest Account<br>My Profile<br>Featured Topics<br>Select Topic | Training. Seminars. Work                             | Accelerate Resources<br>Hot Topics<br>Analyst Research<br>Business Skills<br>Compliance<br>Desktop Skills<br>Engineering<br>Government<br>IT Skills<br>Well-being<br>Certification | WSU Systems Training<br>A-Check Direct (Background<br>Checks)<br>Banner Navigation<br>FMLA and FMLASource<br>Form 1-9 Employment<br>Verification<br>OISS Work Authorization<br>Request<br>Procard<br>TravetWayne<br>WayneBuy<br>WaynePM<br>Web Time Entry (WTE) | University Initiatives<br>C&IT Security Awareness<br>Program<br>WSU Culture of Respect<br>Courses<br>SOM Faculty Affairs &<br>Professional Development | > |
|                                                                         | Custom                                               | Custom                                                                                                    | Custom                                                                                                    |                                                                                                    |   |

**Step 2:** Once you select the SOM link, you will be able to access all of the recommended resources from various folders organized by topic.

| View Descriptio<br>Featured | n           |                      |                                              |                      |                      |
|-----------------------------|-------------|----------------------|----------------------------------------------|----------------------|----------------------|
| 1 outdrou                   |             |                      |                                              |                      |                      |
|                             |             |                      |                                              |                      |                      |
|                             |             |                      |                                              |                      |                      |
|                             |             |                      |                                              |                      |                      |
|                             |             |                      |                                              |                      |                      |
|                             |             |                      |                                              |                      |                      |
|                             |             |                      |                                              |                      |                      |
| New Release                 | es - Books  | 5                    |                                              |                      |                      |
|                             | New Release | New Releases - Books | New Releases - Books<br>Books Videos Courses | New Releases - Books | New Releases - Books |

**Step 3:** After selecting a topic, you will see a list of the resources.

- To learn more about the resource, click **Details**.
- To begin the resource, click Launch.
- To save the resource for later, click **More Actions**, then **Save**.

| Accelerate<br>Employee Development Tools          |                                                                           | My I                                          | Profile   Help                | b   Log Out         | Select v Search                                                 | ٩   |
|---------------------------------------------------|---------------------------------------------------------------------------|-----------------------------------------------|-------------------------------|---------------------|-----------------------------------------------------------------|-----|
| Quick Links v<br>See<br>What's<br>New             | Recently Viewed <b>•</b><br><u>View</u><br><u>Learning</u><br><u>Plan</u> | Browse<br><b>The Catalog</b>                  | Visit<br><b>The A</b><br>Comn | ccelerate<br>nunity | e                                                               |     |
| Search Q<br>Search from this point                | SOM Face<br>Excel & Mici<br>SOM Faculty Affairs 8                         | ulty Affairs & rosoft Basics                  | Excel & Micro                 | essiona             | al Developme                                                    | ent |
| SOM Faculty Affairs &<br>Professional Development | Courses                                                                   | А                                             | LL Vic                        | leos                |                                                                 | ALL |
| Adult Learning                                    | Movir<br>Excel                                                            | ng and Getting Around in<br>2010<br>e: 1 Hour |                               | Mic<br>Cal<br>By: / | crosoft Excel 2010:<br>culations in Pivot Tables<br>Adam Wilcox |     |
| Excel & Microsoft Basics                          | Recom                                                                     | nmend ┢ (0)                                   |                               | Vide<br>Rec         | eos: 4 Minutes<br>ommend 👍 (0)                                  |     |
| Generational Differences                          | Details                                                                   | Launch More Actions                           | $\triangleright$              | Deta                | ails   Launch   More Action                                     | s 🔻 |